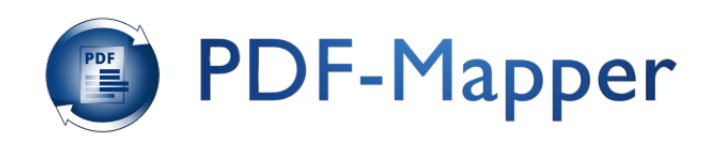

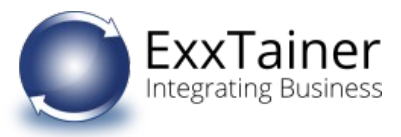

## Update der PDF-Mapper-Konfiguration von Version 1.7.6 zu Version 1.8.0

| Nr. | Beschreibung                                                                                                    |                                                                                                    |
|-----|----------------------------------------------------------------------------------------------------|----------------------------------------------------------------------------------------------------|
| 1   | Der Startbildschirm des PDF-Mappers zeigt einen<br>Hinweis, dass die Konfigurationseinstellungen<br>aktualisiert werden sollen.                                                                                                    | PDF-Mapper       ©       O       O       Opende -         PDF-Mapper       Strukturierte Daten aus PDF-Belegen direkt in ihr Warenwirtschaftssystem.                                                                                                    |
|     | Durch Klick auf den Button gelangen Sie direkt zu<br>den Applikationseinstellungen.                                                                                                    | Bitte aktualisieren die Konfigurationseinstellungen!                                                                                                    |
|     |                                                                                                    | Neues Mapping Neuer Partner                                                                                                    |
|     |                                                                                                    | Mapping bearbeiten Meine Partner                                                                                                    |
|     |                                                                                                    | lacation:3011/nins.text/pantg                                                                                                    |
| 2   | Bitte beachten Sie unbedingt die Hinweise in der<br>roten Box oben rechts.                                                                                                    | <ul> <li>PDF-Mapper I D</li> <li>Control of ender State of the State of the</li></ul> |
|     | 1. Sicherung erstellen – kann entfallen, wenn Sie bereits<br>einen aktuellen Backup erstellt haben.                                                                                                    | Beiggerten konfiguørten                                                                                                    |
|     | 2. Danach wählen sie bitte unter <i>Belegarten konfigurieren</i><br>die gewünschten Belegarten, die Sie verarbeiten möchten.<br>Ihre aktuellen Angaben wurden übernommen. Bitte<br>prüfen bzw. ergänzen Sie die Einstellungen pro Belegart<br>durch Klick auf <i>Einstellungen</i> und <i>Validierungseinstellungen</i> .<br>Sichern und aktivieren Sie Ihre Angaben durch Klick auf<br><i>Speichern</i> . | Interlegen<br>Basiling     Valencepen mittaget<br>Basiling       Genetargen<br>Basiling     Valencepen mittaget       Genetargen<br>Basiling     Valencepen mittaget                                                                                                    |
|     | Hinweis: Sie können die rote Hinweis-Box jederzeit durch einen<br>Klick auf das [x] in der Box oben rechts entfernen.                                                                                                    |                                                                                                    |

PDF-Mapper® ist eine eingetragene Marke der ExxTainer Aktiengesellschaft - URL: www.pdfmapper.com

ExxTainer Aktiengesellschaft, Unterdorfstrasse 12, CH-8808 Pfäffikon SZ - HR SZ CH-130.3.010.770-0 - UID CHE-112.524.316 MWST Telefon +41-(0)55 52 501 20 - Telefax +41-(0)55 52 501 21 - E-Mail: info@exxtainer.com - URL: www.exxtainer.com Geschäftsführer: Dr.-Ing. Werner Simon, Dr.rer.nat. Thorsten Reinheimer

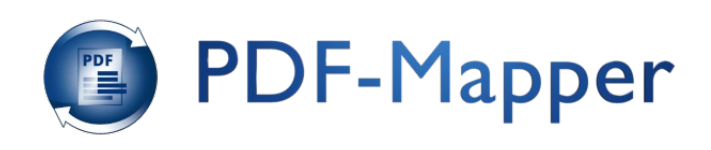

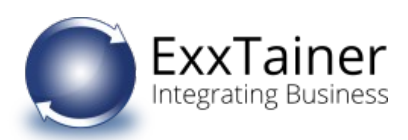

| 3 | Belegarten konfigurieren:                                      |                                                                                                    |                                                                                                    | o⊳ d¢⊳ Ø Ø Sprache -                                                                                                    |
|---|----------------------------------------------------------------|----------------------------------------------------------------------------------------------------|----------------------------------------------------------------------------------------------------|----------------------------------------------------------------------------------------------------|
|   |                                                                | Meine Einstellungen                                                                                                    | Sicherung erstellen!<br>1. Bitte führen Sie vor der Aktualisierung                                                       | x<br>g der Konfigurationseinstellungen einen vollständigen Backup durch, um ggf.                                                                                                    |
|   | Ritte han Granienen Cia die and Grankten Rahamatan             | Applikation vor. Dies müssen Sie nur einmalig durchführen.                                                              | nochmals auf die bisherigen Einstellur<br>2. Danach wählen sie bitte unter Belagar<br>aktuellen Angaben sind übernommen. | ngen zurückgreifen zu können!<br>ten konfigurieren die gewünschten Belegarten, die Sie verarbeiten möchten. Ihre<br>Le urifen baw, ersänzen Sie die Einstellungen pro Belegart durch klick auf die Buttons |
|   | Bitte konfigurieren Sie die gewünschten Beiegarten,            | Firmendaten                                                                                                    | Einstellungen und Validierungseinstell<br>Speichern.                                                                     | lungen. Sichern und aktivieren Sie Ihre Angaben durch Klick auf den Button                                                                                                    |
|   | die Sie verarbeiten möchten. Ihre aktuellen Angaben            |                                                                                                    | Belegarten konfigurieren                                                                                                 | 0                                                                                                    |
|   | wurden übernommen                                              | Belegarten konfigurieren                                                                                                | Eingang für alle Belegarten                                                                                              | U verwenden                                                                                                    |
|   | warden abernommen.                                             |                                                                                                    | Angebotsanfrage M_REQOT                                                                                                  | ſE □ verwenden                                                                                                    |
|   |                                                                | Birstellungen Validierungseinstellungen Bestellung                                                                      | Bestellung M_ORDER                                                                                                    | ts ⊇ verwenden<br>RS Z verwenden Z Validierung aktivieren                                                                                                    |
|   | Wenn Sie bspw. nur Bestellungen verarbeiten,                   |                                                                                                    | Bestellantwort M_ORORS                                                                                                   | SP verwenden                                                                                                    |
|   | entfernen Sie einfach bei allen anderen Belegarten             | Eirstelkungen<br>Beschausen                                                                                             | Lieferavis M_DESAD<br>Rechnung M_INVOIC                                                                                  | W verwenden                                                                                                    |
|   |                                                                | Neumong                                                                                                    | Zahlungsavis M_REMAD                                                                                                    | DV 🔘 verwenden                                                                                                    |
|   | das Häkchen bei " <i>verwenden</i> ".                          |                                                                                                    |                                                                                                    |                                                                                                    |
|   |                                                                |                                                                                                    |                                                                                                    |                                                                                                    |
|   | Hinweis: Wenn Sie unsicher sind belassen Sie die übernommenen  |                                                                                                    |                                                                                                    |                                                                                                    |
|   | Voreinstellungen                                               | Abbruch Speichern                                                                                                    |                                                                                                    |                                                                                                    |
|   | voreinstellungen.                                              |                                                                                                    |                                                                                                    |                                                                                                    |
|   |                                                                | 3 mm                                                                                                    |                                                                                                    |                                                                                                    |
| 4 | Bitte prüfen bzw. ergänzen Sie die Einstellungen pro           | U PDF-Mapper = 0                                                                                                    | - North Street                                                                                                    | OF QF V U Sprache -                                                                                                    |
|   | Belegart durch Klick auf die jeweiligen <i>Einstellungen</i> . | Meine Einstellungen<br>Bitte nehmen Sie hier die Einstellungen für die PDF-Mapper-                                      | Einstellungen                                                                                                    |                                                                                                    |
|   |                                                                | Applikation vor. Dies müssen Sie nur einmalig durchführen.                                                              | Elonsoritional                                                                                                    | M_UKUENS                                                                                                    |
|   |                                                                | PHILIPE RAILEN                                                                                                    | Eingangs-Verzeichnis für zu                                                                                              | Lukaies verzeurais                                                                                                    |
|   |                                                                | Releganten konfligutieren                                                                                               | verarbeitende PDF-Daten                                                                                                  |                                                                                                    |
|   |                                                                |                                                                                                    | Ausgabeverzeichnis für extrainerte<br>Daten                                                                              | data/out/orders                                                                                                    |
|   |                                                                |                                                                                                    | PDF-Belege zusätzlich im<br>Ausgabeverzeichnis speichern                                                                 | nein v                                                                                                    |
|   |                                                                | Einstellungen Validierungseinstellungen<br>Bestellung Bestellung                                                        | Name für extrahierte Daten                                                                                               | PDF-Dateiname.xml ~                                                                                                    |
|   |                                                                |                                                                                                    | Ausgabeformat für extrahierte Daten                                                                                      | XML ~                                                                                                    |
|   |                                                                | Einstellungen<br>Rechnung                                                                                               | Ausgabeencoding für extrahierte Daten                                                                                    | UTF-8 ~                                                                                                    |
|   |                                                                |                                                                                                    | Backup-Verzeichnis für empfangene<br>Daten                                                                               | data/backup/orders                                                                                                    |
|   |                                                                |                                                                                                    | Verzeichnis für fehlerhafte Daten                                                                                        | data\error\orders                                                                                                    |
|   |                                                                |                                                                                                    | Senderadresse aus Stammdaten                                                                                             | nicht verwenden 🗸                                                                                                    |
|   |                                                                | Abbruch Speichern                                                                                                    |                                                                                                    |                                                                                                    |
|   |                                                                |                                                                                                    |                                                                                                    |                                                                                                    |
|   |                                                                |                                                                                                    |                                                                                                    |                                                                                                    |
| E | Falls Sig dia Validiarung vorwandan, hitta pröfen              | 👩 PDF-Mapper ≡ 🕫                                                                                                    |                                                                                                    | o⊳ o≎⊳ o∂ o g sprache -                                                                                                    |
| 5 | rails sie die validierung verwenden, bitte pruten              | Meine Einstellungen                                                                                                    | Validierungseinstellungen                                                                                                |                                                                                                    |
|   | bzw. ergänzen Sie die Validierungseinstellungen pro            | Bitte nehmen Sie hier die Einstellungen für die PDF-Mapper-<br>Anelikation von Dies mössen Sin nur einmellt durchführen | Belegart                                                                                                    | M_ORDERS                                                                                                    |
|   | Belegart durch Klick auf die jeweiligen                        | Firmendaten                                                                                                    | Routing                                                                                                    | Ausgabe in Validierungsfehlerverzeichnis 🗸                                                                                                    |
|   |                                                                |                                                                                                    | Ausgabeverzeichnis für Daten mit                                                                                         | data/out-welidation-error/orders                                                                                                    |
|   | vallalerungseinstellungen.                                     | Belegarten konfigurieren                                                                                                | Validierungstehlern<br>Ausgabeverzeichnis für Test-Daten mit                                                             | testdata/out-validation-error/orders                                                                                                    |
|   |                                                                |                                                                                                    | Validierungsfehlern<br>Nachricht bei Validienungsfehler senden                                                           | asin v                                                                                                    |
|   |                                                                | Brobilingen Väldensmelestellingen                                                                                       | recently of references growth school                                                                                     | 196411                                                                                                    |
|   |                                                                | Bestellung Bestellung                                                                                                   |                                                                                                    |                                                                                                    |
|   |                                                                |                                                                                                    |                                                                                                    |                                                                                                    |
|   |                                                                | Eirstelungen<br>Rechnung                                                                                                |                                                                                                    |                                                                                                    |
|   |                                                                |                                                                                                    |                                                                                                    |                                                                                                    |
|   |                                                                |                                                                                                    |                                                                                                    |                                                                                                    |
|   |                                                                |                                                                                                    |                                                                                                    |                                                                                                    |
|   |                                                                | Abbruch Speichern                                                                                                    |                                                                                                    |                                                                                                    |
|   |                                                                |                                                                                                    |                                                                                                    |                                                                                                    |
|   |                                                                |                                                                                                    |                                                                                                    |                                                                                                    |

PDF-Mapper® ist eine eingetragene Marke der ExxTainer Aktiengesellschaft - URL: www.pdfmapper.com

ExxTainer Aktiengesellschaft, Unterdorfstrasse 12, CH-8808 Pfäffikon SZ - HR SZ CH-130.3.010.770-0 - UID CHE-112.524.316 MWST Telefon +41-(0)55 52 501 20 - Telefax +41-(0)55 52 501 21 - E-Mail: info@exxtainer.com - URL: www.exxtainer.com Geschäftsführer: Dr.-Ing. Werner Simon, Dr.rer.nat. Thorsten Reinheimer

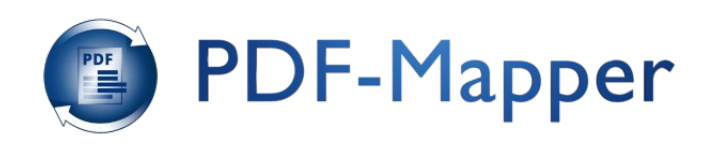

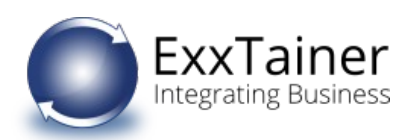

| 6 | Bitte sichern und aktivieren Sie abschließend Ihre<br>Änderungen durch Klick auf <i>Speichern</i> .<br>Das Aktualisieren der Einstellungen kann einen<br>Moment dauern. | PErMapper       C       C       C       C       Specific         Mater Landengen       Erstellungen aldvieren       Augebaskriegi       Mater Landengen       Ferminisk       Ferminisk |
|---|----------------------------------------------------------------------------------------------------|----------------------------------------------------------------------------------------------------|
| 7 | Danach erscheint wieder der Startbildschirm. Damit<br>haben Sie die Umstellung des PDF-Mappers auf<br>Version 1.8.0 vollständig abgeschlossen.                          | PDF-Mapper  PDF Value () () () () () () () () () () () () ()                                                                                                    |

PDF-Mapper® ist eine eingetragene Marke der ExxTainer Aktiengesellschaft - URL: www.pdfmapper.com

ExxTainer Aktiengesellschaft, Unterdorfstrasse 12, CH-8808 Pfäffikon SZ - HR SZ CH-130.3.010.770-0 - UID CHE-112.524.316 MWST Telefon +41-(0)55 52 501 20 - Telefax +41-(0)55 52 501 21 - E-Mail: info@exxtainer.com - URL: www.exxtainer.com Geschäftsführer: Dr.-Ing. Werner Simon, Dr.rer.nat. Thorsten Reinheimer